You can sync your Outlook calendar with Navigate. Students will not see your calendar in Navigate. Navigate simply uses "Busy" to block your busy times from Outlook so that you will not get Navigate appointments scheduled during those busy times.

#### Step 1: Log in to Navigate

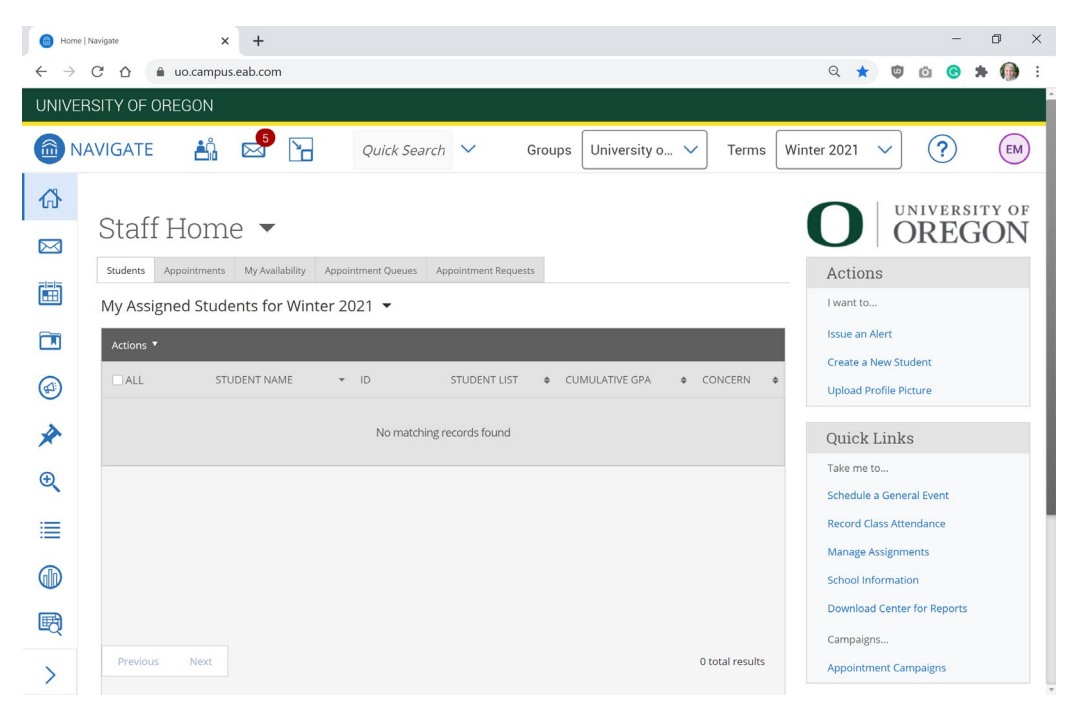

If you have synced your calendar in the past, and you see this notice at the top of your screen, you need to update your authorization. Click the "Authorize Office 365..." button and log in with your UO email credentials. That's it!

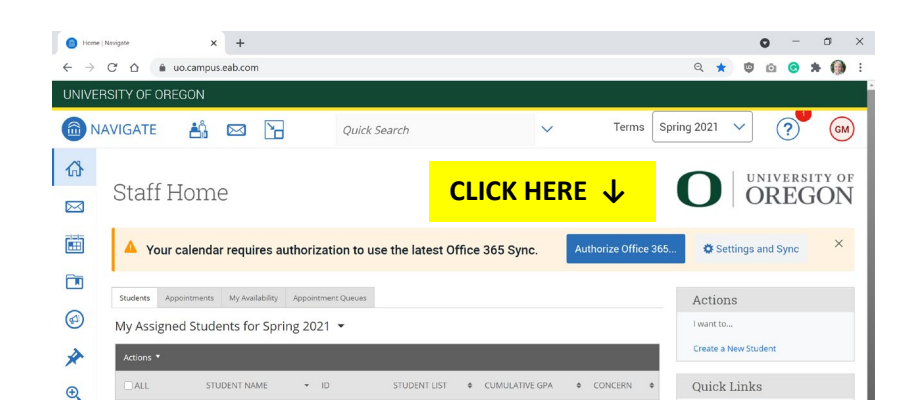

Step 2: Go to Calendar > Click "Settings and Sync" (top right)

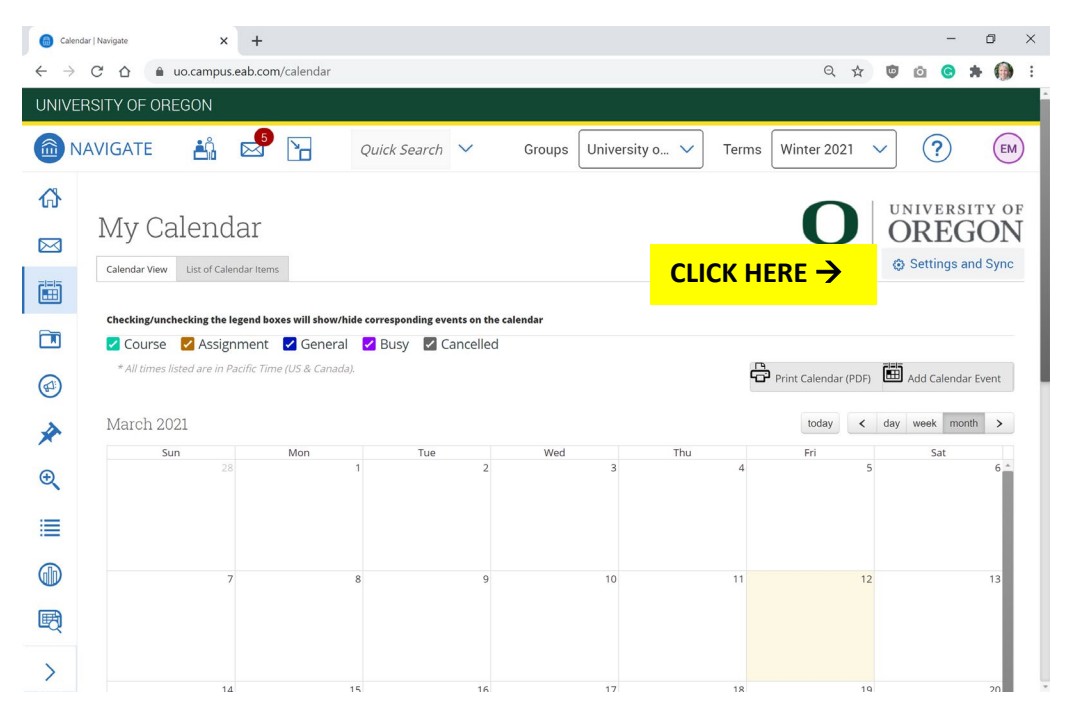

#### Step 3: Click "Setup Sync..." button

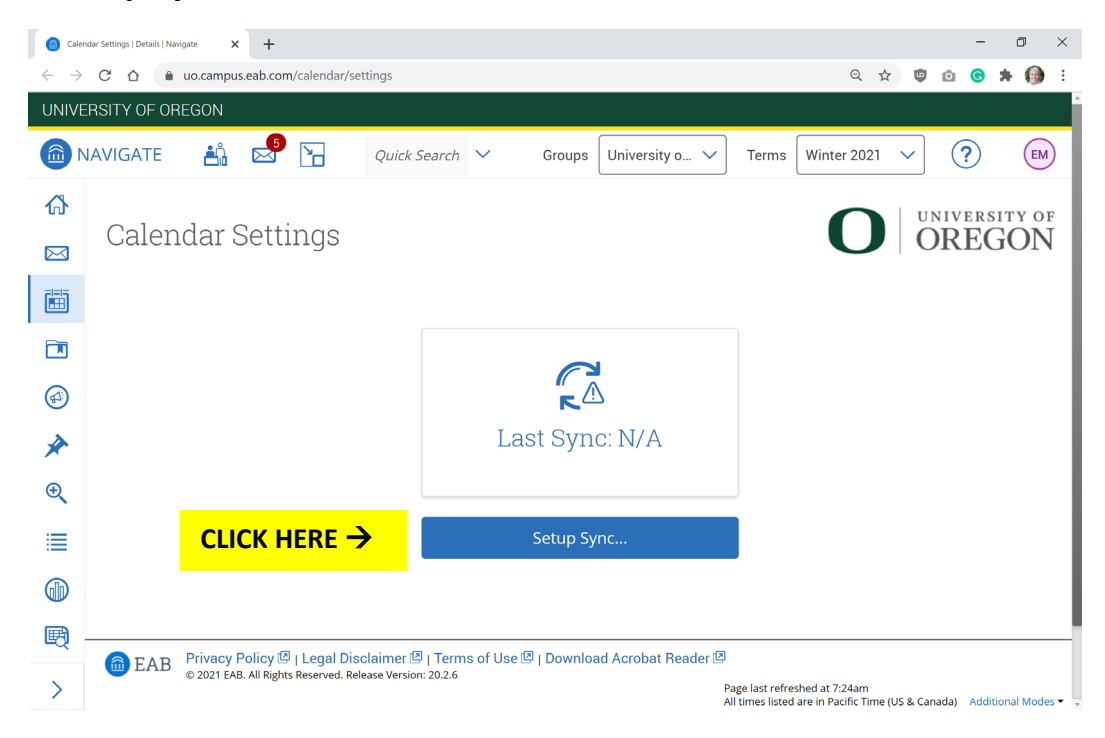

Step 4: Click "Use Office 365 (Latest Version)..." button

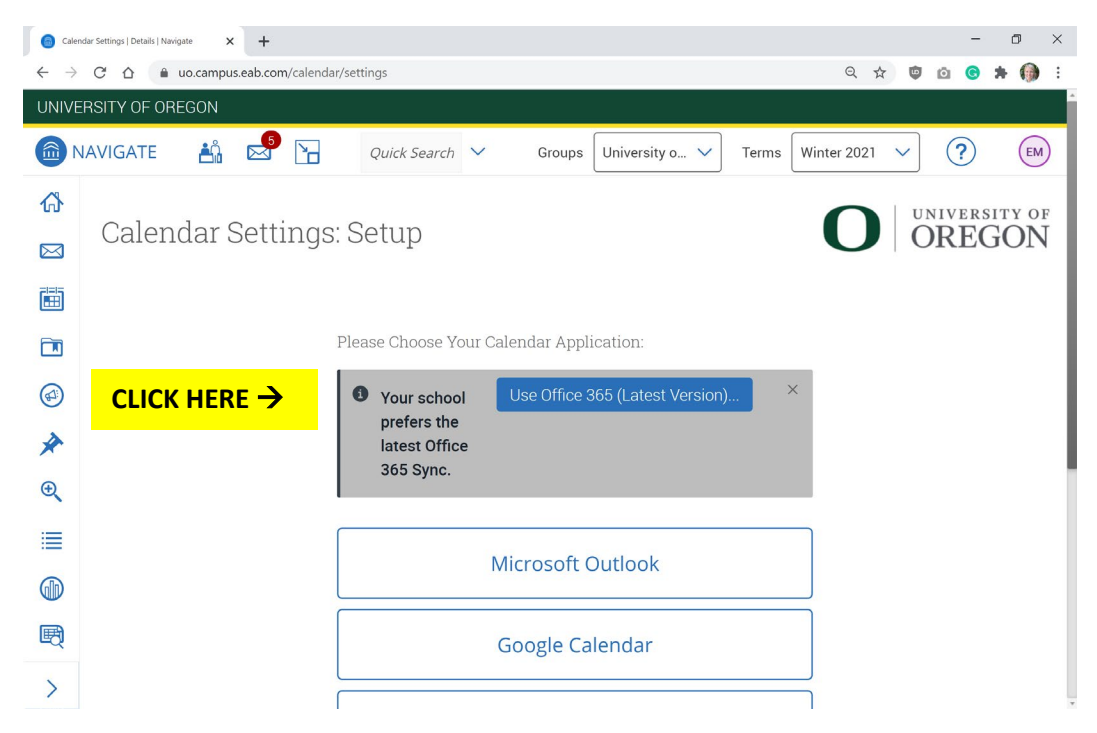

### Step 5: Sign in to the appropriate UO Email Account

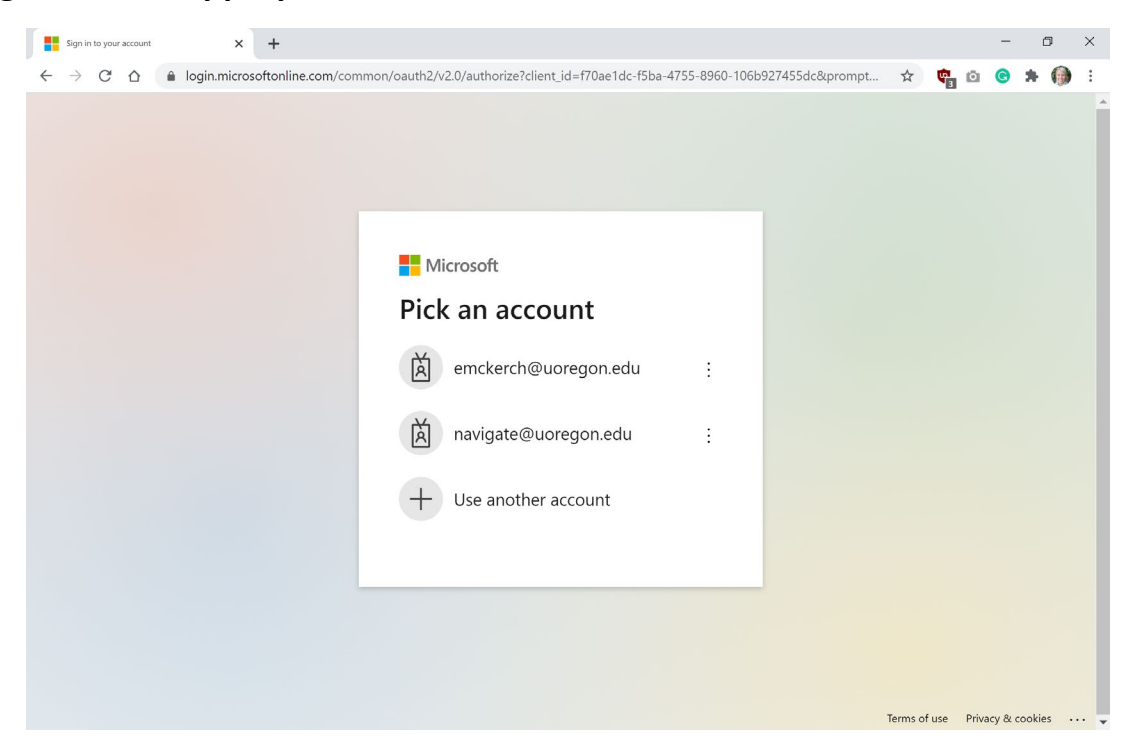

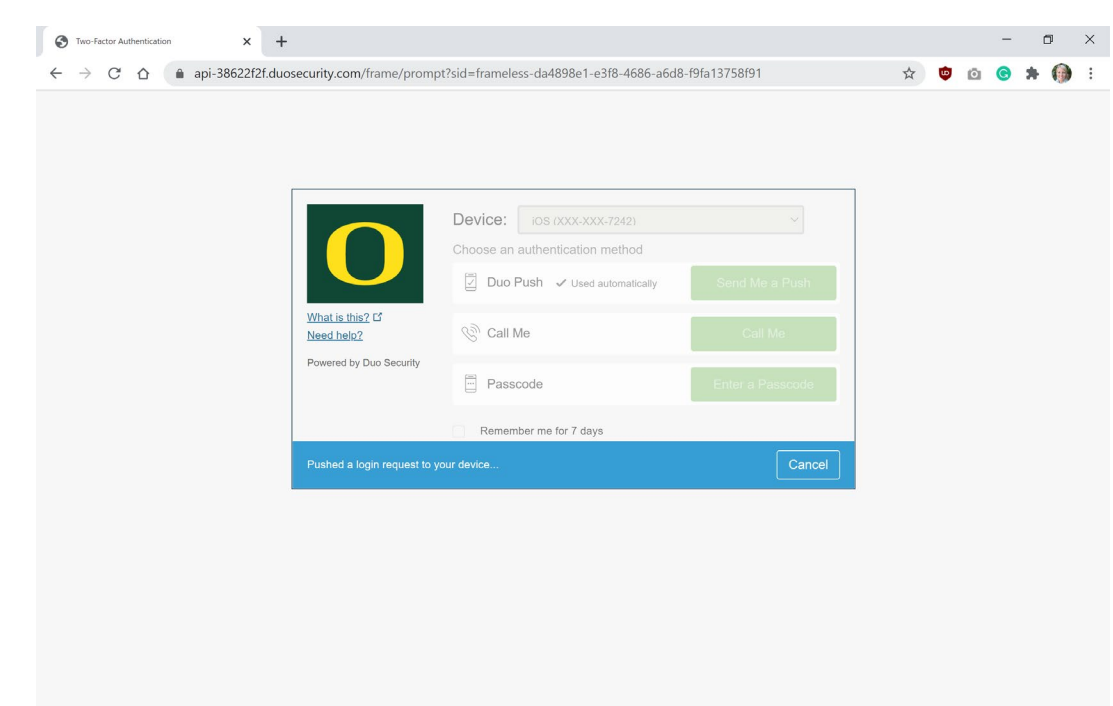

**Step 6: Authorize DUO if/when prompted** 

Step 7: You should then see this screen in Navigate. Please allow up to 30 minutes for this to process (you can close this window while processing and do other things).

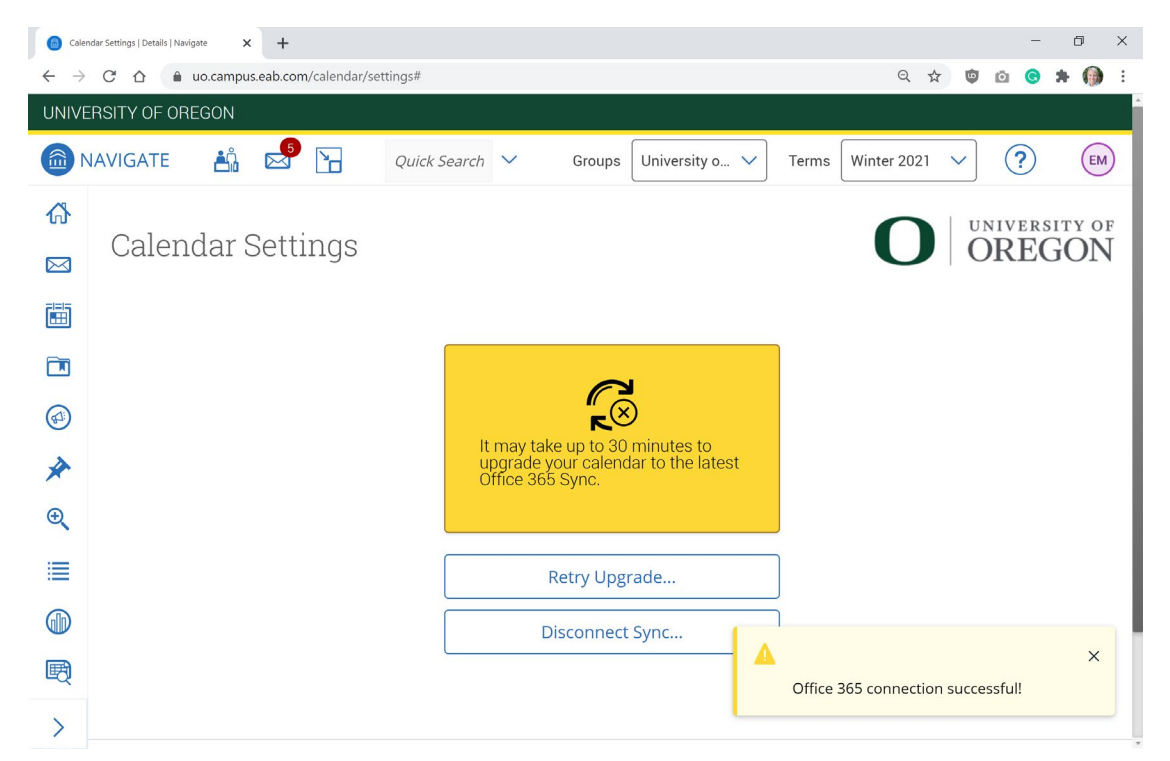

Step 8: After 30+ minutes, go to Calendar in Navigate. You should see Busy appointments on your Navigate calendar that reflect your busy events in your Outlook calendar.

| Calenda                       | lar   Navigate  | ×              | +                                    |                                              |                                                       |                                                                   |                                                                | - 0                      |
|-------------------------------|-----------------|----------------|--------------------------------------|----------------------------------------------|-------------------------------------------------------|-------------------------------------------------------------------|----------------------------------------------------------------|--------------------------|
| $\leftarrow \   \rightarrow $ | C & .           | uo.campus      | .eab.com/calendar                    |                                              |                                                       |                                                                   | Q                                                              | * 🔍 🗅 😮 🖈 🌘              |
| UNIVEF                        | RSITY OF ORE    | GON            |                                      |                                              |                                                       |                                                                   |                                                                |                          |
| 1 N/                          | AVIGATE         | <b>Å</b> Å     | S 🔁                                  | Quick Search                                 | ✓ Groups                                              | University o 🗸                                                    | Terms Winter 202                                               | 1 ~ ? (                  |
| <b>₼</b><br>⊠                 | My Ca           | lend           | ar                                   |                                              |                                                       |                                                                   | C                                                              | UNIVERSITY O<br>OREGO    |
|                               | Calendar View   | List of Cale   | ndar Items                           |                                              |                                                       |                                                                   |                                                                | Settings and Syn         |
|                               | Checking/unch   | ecking the l   | egend boxes will show                | /hide corresponding even                     | ts on the calendar                                    |                                                                   |                                                                |                          |
|                               | * All times lis | ited are in P  | acific Time (US & Cana               | da).                                         |                                                       |                                                                   | Print Calendar                                                 | (PDF) Add Calendar Event |
| *                             | March 20        | 21             |                                      |                                              |                                                       |                                                                   | today                                                          | < day week month >       |
| _                             | Sur             | <b>1</b><br>28 | Mon                                  | Tue<br>1                                     | 2 Wed                                                 | Thu<br>3                                                          | Fri<br>4                                                       | Sat 5 6.                 |
| €                             |                 |                | 10:30am Busy<br>2pm Busy             | 12pm Busy                                    | 3:30pm Busy                                           | 9am Busy<br>10am Busy                                             | 8am Busy<br>10:30am Busy                                       |                          |
|                               |                 |                | 3:30pm Busy                          | 3:30pm Busy                                  |                                                       | 3:30pm Busy                                                       | 11:30am Busy<br>1pm Busy<br>3:30pm Busy                        |                          |
| ~                             |                 |                |                                      |                                              |                                                       |                                                                   |                                                                |                          |
| GD                            |                 | 7              |                                      | 8                                            | 9                                                     | 10                                                                | 11                                                             | 12 13                    |
| <b>()</b>                     |                 | 7              | 10am Busy                            | 8<br>12pm Busy<br>1:30pm Busy                | 9<br>9am Busy<br>12pm Busy                            | 10<br>Sam Busy<br>9am Busy                                        | 11<br>8:30am Busy<br>9:30am Busy                               | 12 13                    |
|                               |                 | 7              | 10am Busy<br>1pm Busy<br>3:30pm Busy | 8<br>12pm Busy<br>1:30pm Busy<br>3:30pm Busy | 9<br>9am Busy<br>12pm Busy<br>1pm Busy<br>3:30pm Busy | 10<br>8am Busy<br>9am Busy<br>10am Busy<br>30m Busy               | 11<br>8:30am Busy<br>9:30am Busy<br>1:30pm Busy<br>3:30am Busy | 12 13                    |
|                               |                 | 7              | 10am Busy<br>1pm Busy<br>3:30pm Busy | 8<br>12pm Busy<br>1:30pm Busy<br>3:30pm Busy | 9 9am Busy<br>12pm Busy<br>1pm Busy<br>3:30pm Busy    | 10<br>Sam Busy<br>9am Busy<br>10am Busy<br>3pm Busy<br>330pm Busy | 11<br>5:30am Busy<br>9:30am Busy<br>1:30pm Busy<br>3:30pm Busy | 12 13                    |

FINAL STEP: Confirm that the sync is complete > Click the Settings and Sync button (top right). You should see today's date and a recent time.

Note: The sync time is not always recent. The time updates when there has been a change on your Outlook calendar or an appointment scheduled in Navigate. However, it should always be updated within a few hours. Email navigate@uoregon.edu with any questions!

| Calendar Settings   Details   Navigate | × +                                                |                 |            | -   | ٥  | × |
|----------------------------------------|----------------------------------------------------|-----------------|------------|-----|----|---|
| ← → C ☆ 🔒 uo.c                         | mpus.eab.com/calendar/settings                     | Q ☆             | <b>© ©</b> | • * | 0  | : |
| UNIVERSITY OF OREGO                    | N                                                  |                 |            |     |    | Î |
|                                        | 🖞 🚰 🎦 Quick Search 🗸 Groups University o 🗸 Terms W | Winter 2021 🛛 🗸 |            | )   | EM | ) |
|                                        |                                                    |                 |            |     |    |   |
|                                        | Microsoft Office 365 (Latest                       |                 |            |     |    |   |
|                                        | Version)<br>emckerch@uoregon.edu                   |                 |            |     |    |   |
| *                                      | S                                                  |                 |            |     |    |   |
| Ð                                      | Last Sync: 03/12/2021                              |                 |            |     |    |   |
|                                        | At 07:34 AM                                        |                 |            |     |    |   |
|                                        |                                                    |                 |            |     |    |   |
| Đ                                      | Retry Sync                                         |                 |            |     |    |   |
| ÷                                      | Disconnect Sync                                    |                 |            |     |    |   |
| >                                      |                                                    |                 |            |     |    |   |